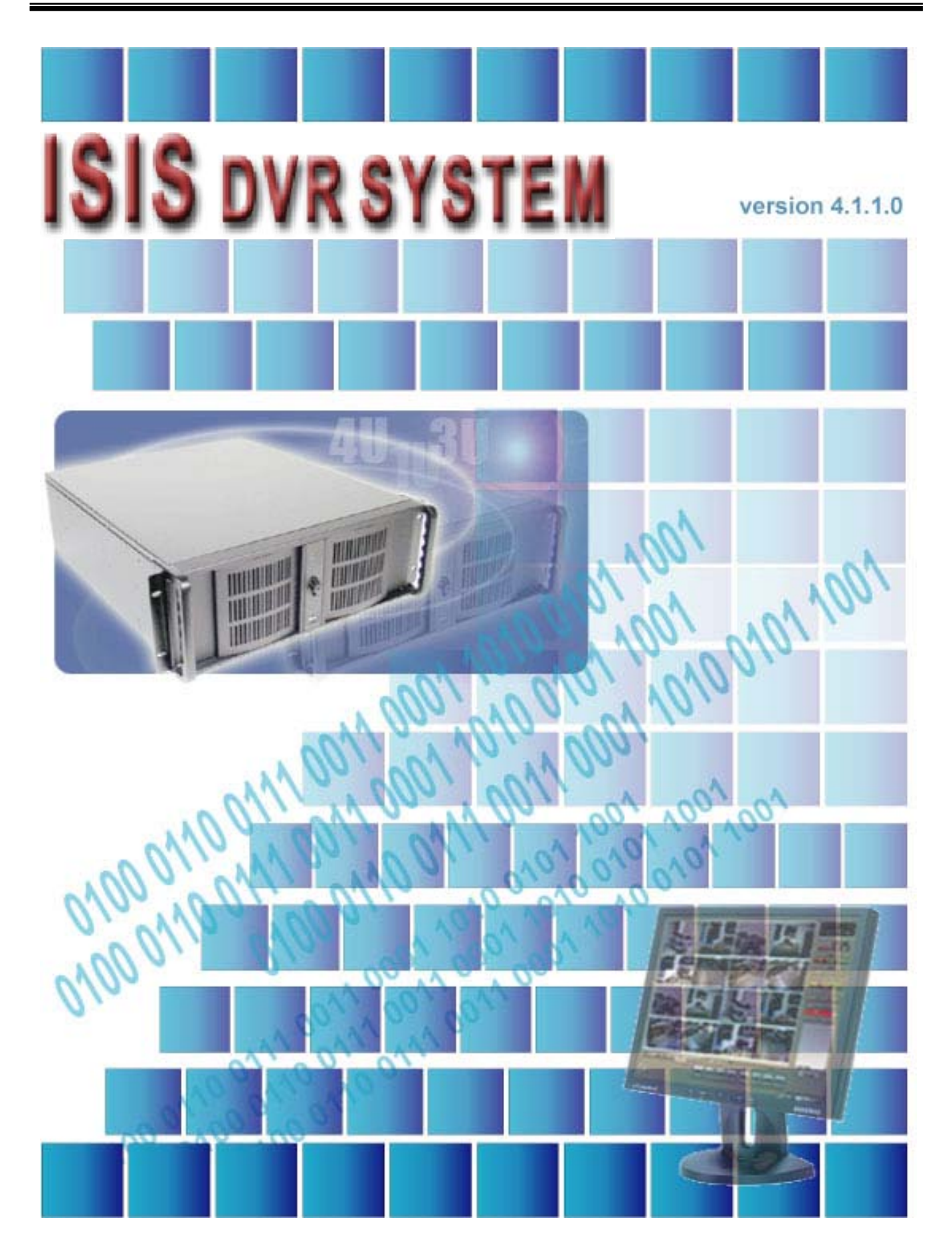

# TABLE OF CONTENTS

# APPENDIX

#### Appendix 1 1 POS DVR------3 1.1Hardware Installation------4 1.1.1 Parts-----4 1.1.2 Installation------6 1.2 Software Installation-----7 7 1.2.1 Installation & Setup------Appendix 2 2 I-Phone-----\_\_\_\_\_ 10 2.1 Installation-----11 2.2 Execution-----12 2.3 Audio Setup------13 Appendix 3 3 DVR Manager-----14 3.1 Installation-----15 3.1.1 Start-----15 3.1.2 Selection of Installation Method------15 3.1.3 On Installing------16 3.1.4 Finish------16 3.2 Execution-----17 3.2.1 DVR------17 3.2.1.1 Setup------17 3.2.1.2 Control------18 3.2.1.3 Search------19 3.2.2 Multi-DVR------21 3.2.2.1 Setup-----21 3.2.2.2 Control------22 3.2.3 C & S (Central Station) ------23 3.2.3.1 Setup------23 3.2.3.2 Event------24 3.2.3.3 E-Map-----25

### Appendix 1 POS DVR

#### TABLE OF CONTENTS

1.1 Hardware Installation 1.1.1 Parts 1.1.2 Installation

1.2 Software Installation 1.2.1 Installation & Setup

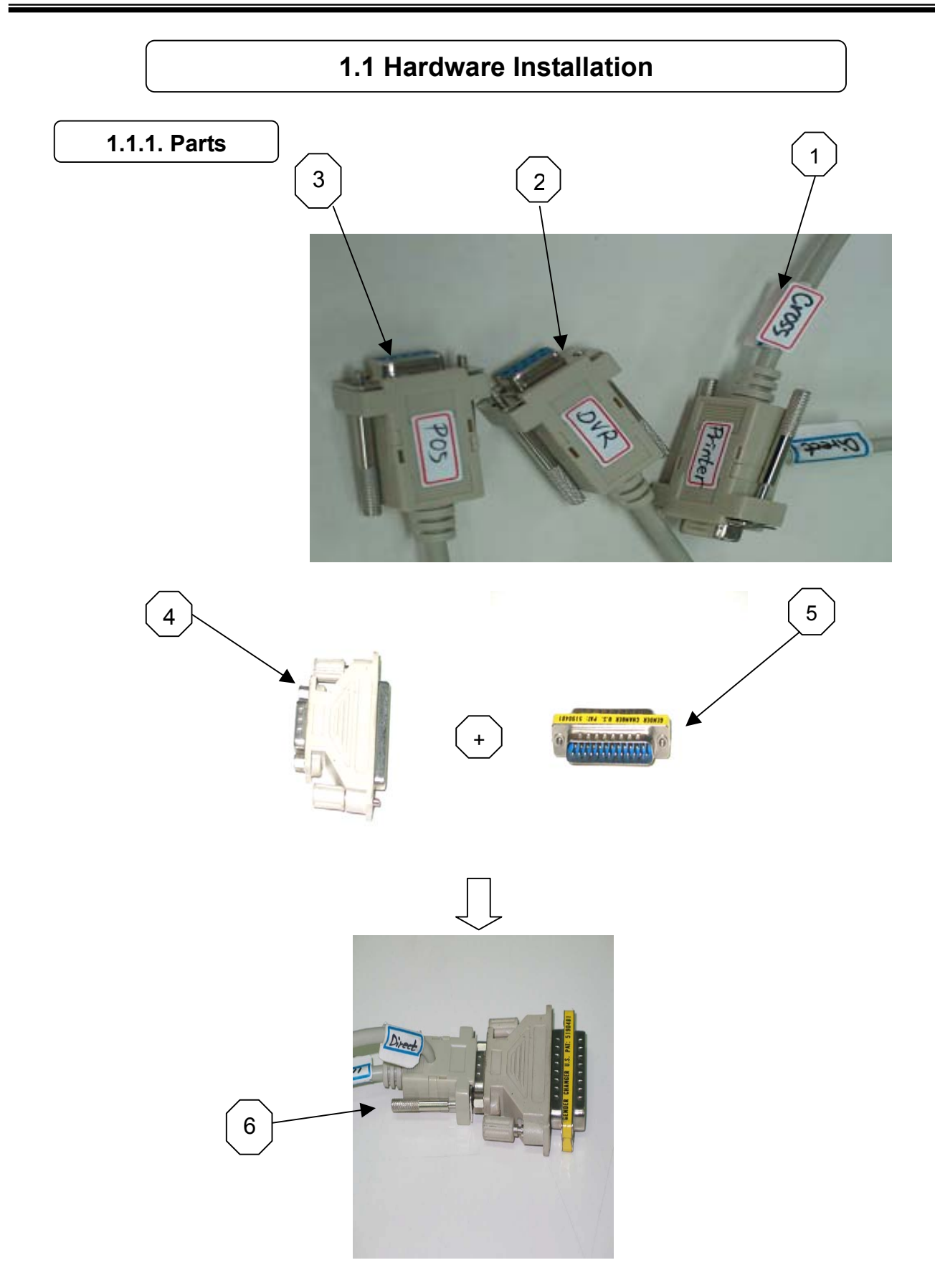

## **Part Names**

- 1. RS232 Serial Cables (Cross & Direct)
- 2. RS232 Serial Cable
- 3. RS232 Serial Cable
- 4. RS232 Serial Converter (9 pins into 25 pins)
- 5. Gender Changer 6. #1 + #4 + #5
- 7. DVR
- 8. POS Printer
- 9. Point of Sales (POS)

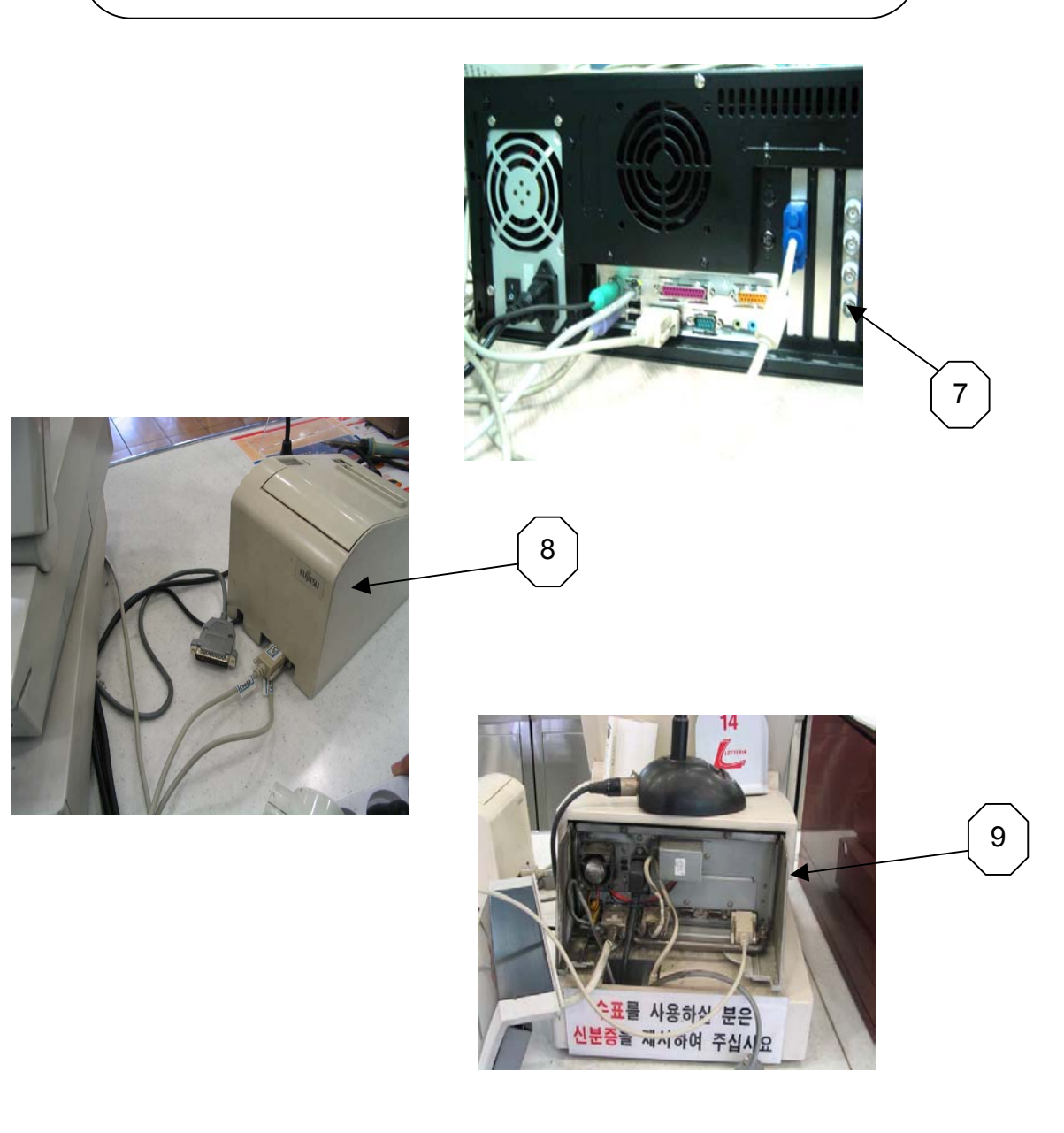

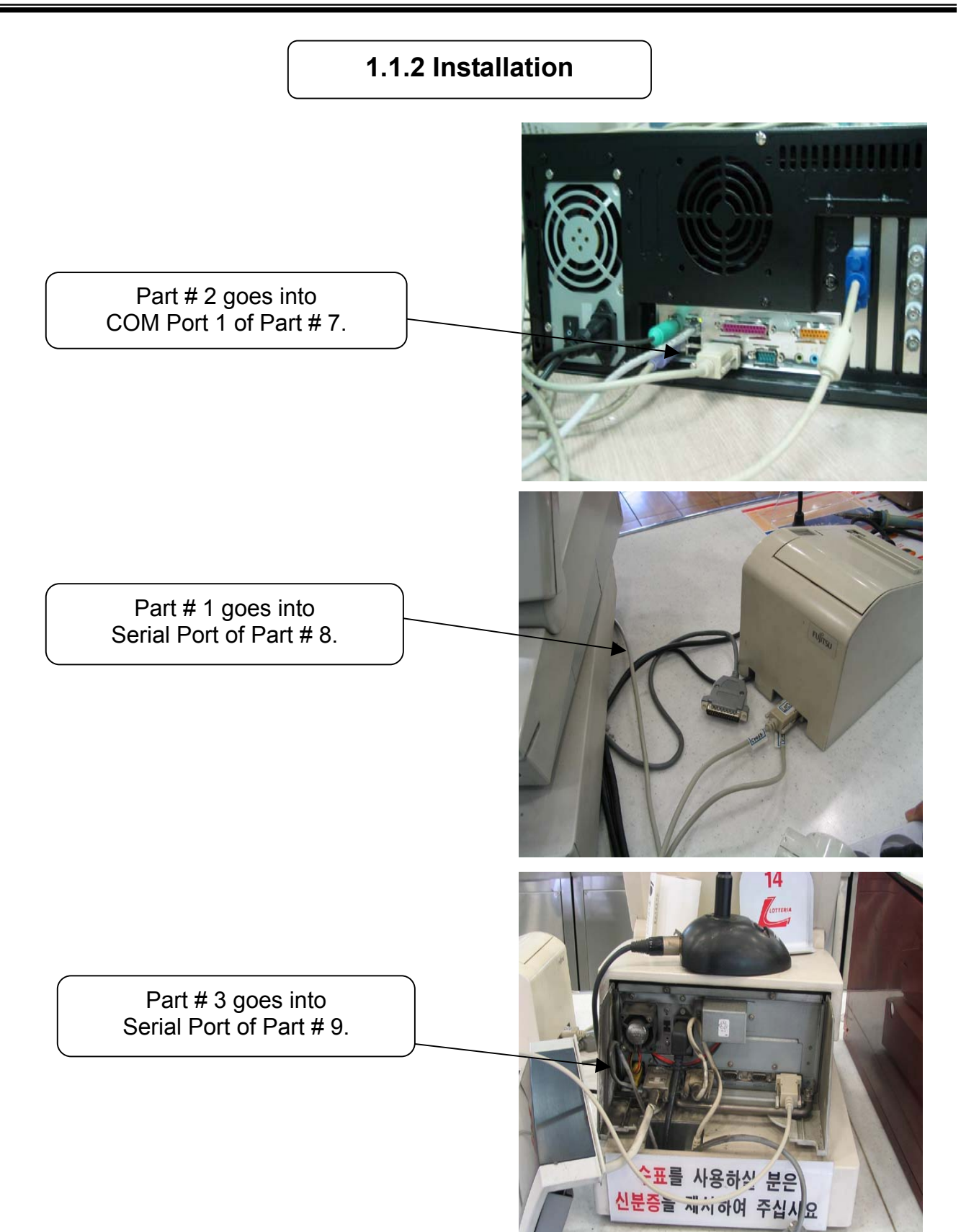

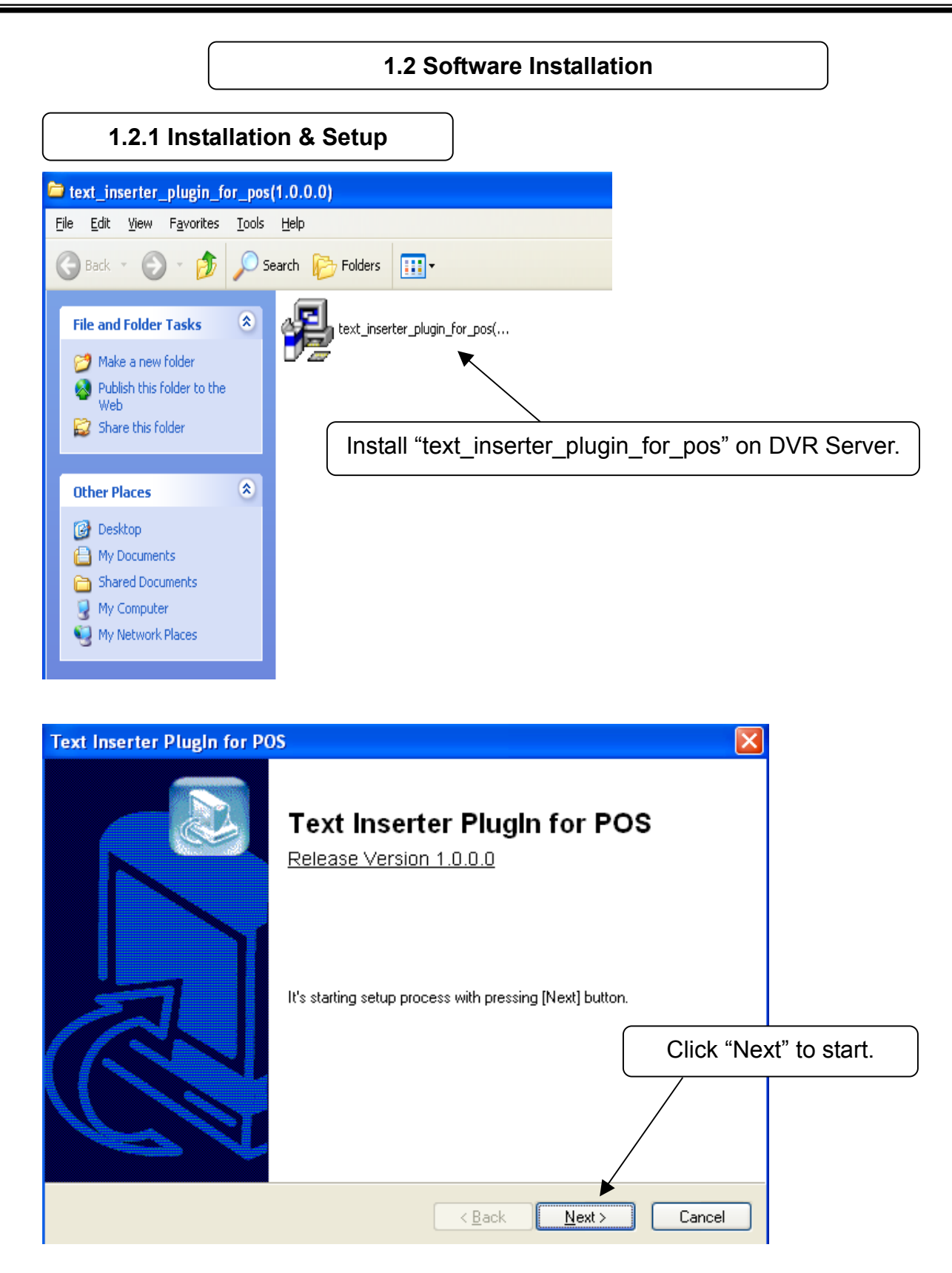

| ext Inserter PlugIn for POS                                   |                                                                                                    | $\overline{\mathbf{X}}$                                                                                                    |
|---------------------------------------------------------------|----------------------------------------------------------------------------------------------------|----------------------------------------------------------------------------------------------------|
| Select Installation method.                                   |                                                                                                    |                                                                                                    |
| Typical Installation     It will be installed at C:\dvr.plugi | ns\posti folder with predefined common way                                                                                                  | Select "Typical Installation" for automatic installation.                                                                                                    |
| Custom Installation<br>With this option, you can select       | explicit software modules to install                                                                                                    |                                                                                                    |
|                                                               | < <u>B</u> ack <u>N</u> ext                                                                                                    | > Cancel                                                                                                    |
|                                                               | Properties                                                                                                    | ?                                                                                                    |
|                                                               | Device Connection T                                                                                                    | ext Filter About                                                                                                    |
|                                                               | Specify the serial port                                                                                                    | connected to each POS machine.                                                                                                    |
|                                                               | Channel 2: COM<br>Channel 3: COM<br>Channel 4: CO<br>Channel 5: COM<br>Channel 5: COM<br>Channel 6: COM<br>Channel 7: COM<br>Channel 8: COM | 42        Channel 10:       COM10          44        Channel 11:       COM11          44        Channel 12:       COM12          45        Channel 13:       COM13          46        Channel 14:       COM14          47        Channel 15:       COM15          48        Channel 16:       COM16 |
|                                                               | Select camera char<br>Port buttons for se                                                                                                   | nels and click the Com<br>erial port configuration.                                                                                                    |
|                                                               |                                                                                                    | OK Cancel Apply                                                                                                    |
| Serial Port Configuration                                     |                                                                                                    |                                                                                                    |
| Port Name : COM1<br>Baudrate : 9600 bos                       |                                                                                                    | ake sure to select "COM1" if POS printer is<br>connected to Com Port 1.                                                                                                    |
| Databits : 8<br>Parity : None                                 |                                                                                                    |                                                                                                    |
| Stopbits : 1                                                  |                                                                                                    | The Baud rate value is normally 9600.                                                                                                    |
| Flow Control : DTR /<br>BTS /<br>XON /                        | DSR<br>CTS<br>KOFF                                                                                                    |                                                                                                    |
|                                                               |                                                                                                    |                                                                                                    |

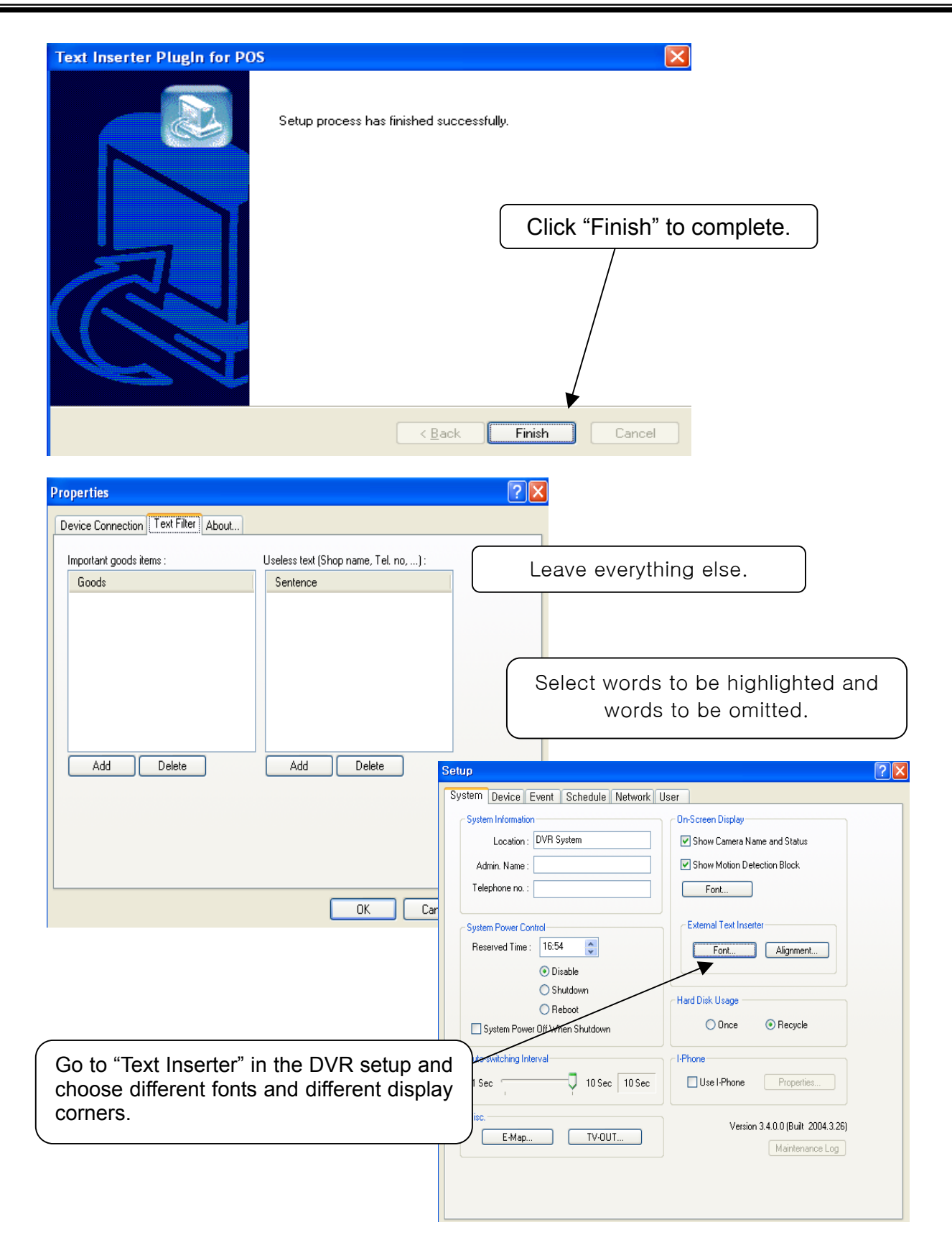

# Appendix 2

I-Phone

# TABLE OF CONTENTS

- 2.1 Installation
- 2.2 Execution
- 2.3 Audio Setup

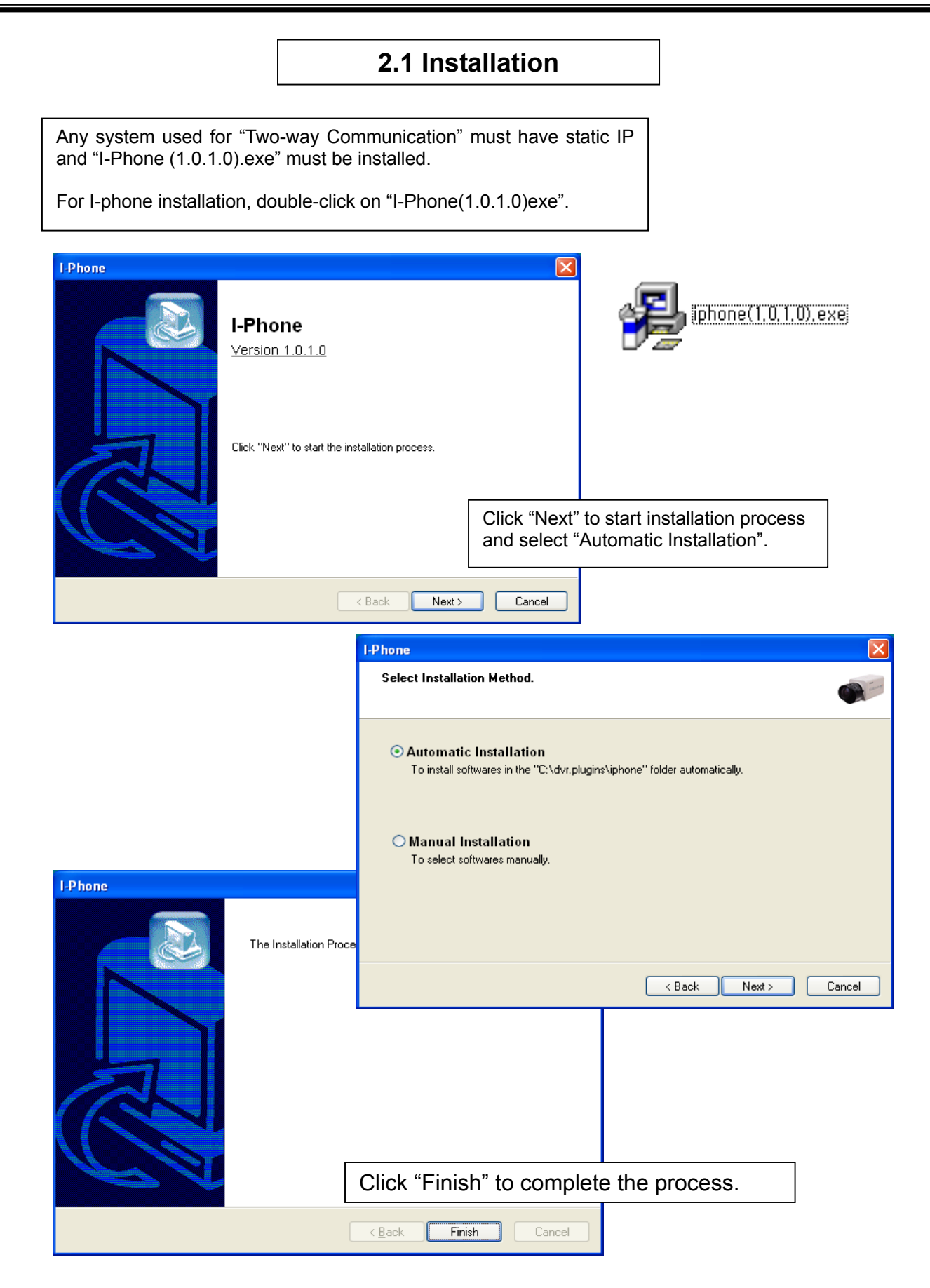

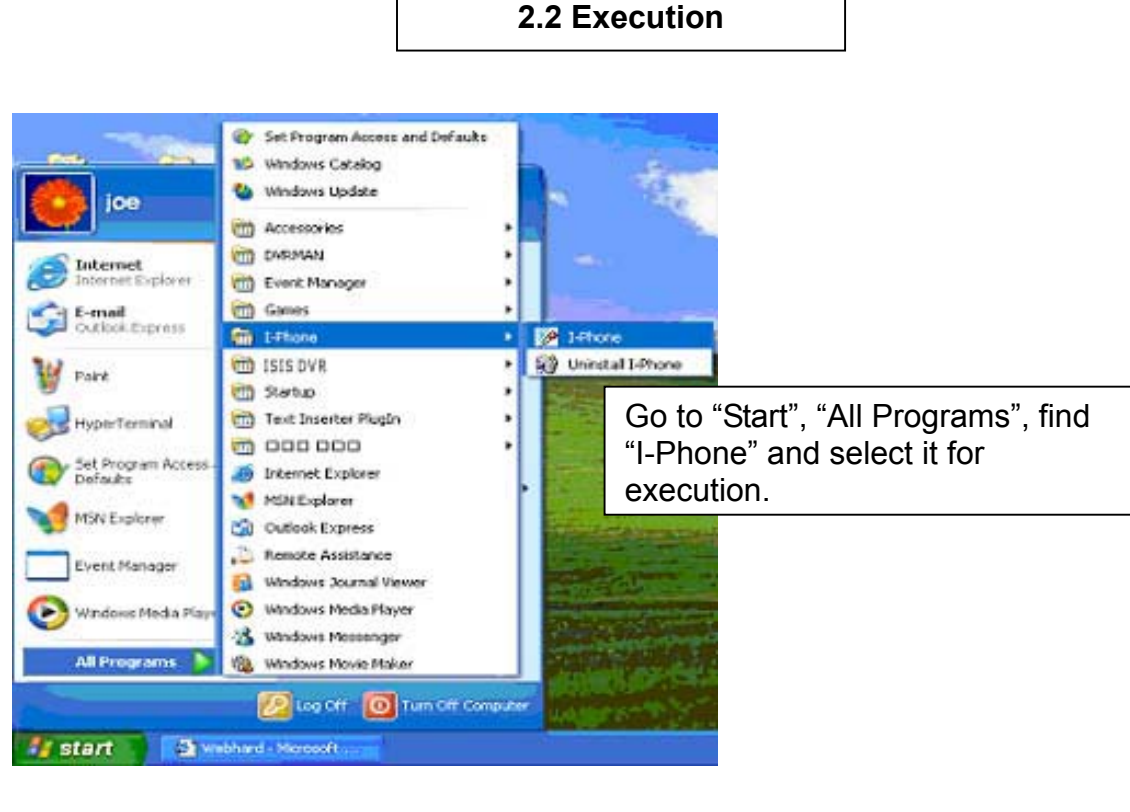

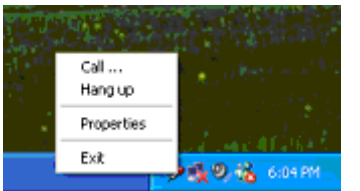

Find the I-phone icon at the right bottom and click it for the next step.

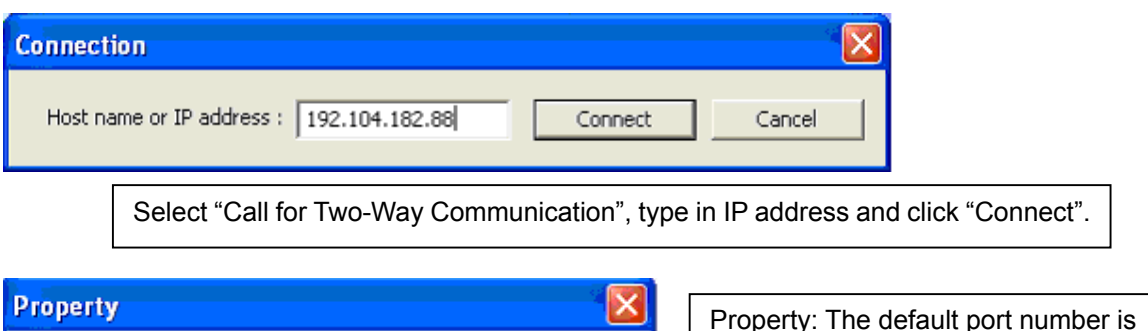

| Property 🔀                | Property: The default port number is             |
|---------------------------|--------------------------------------------------|
| Port no.: 8015 🔆 OK       | 8015 and the default timeout value is 5 seconds. |
| Timeout (sec.) : 5 Cancel | values must be used.                             |
|                           |                                                  |

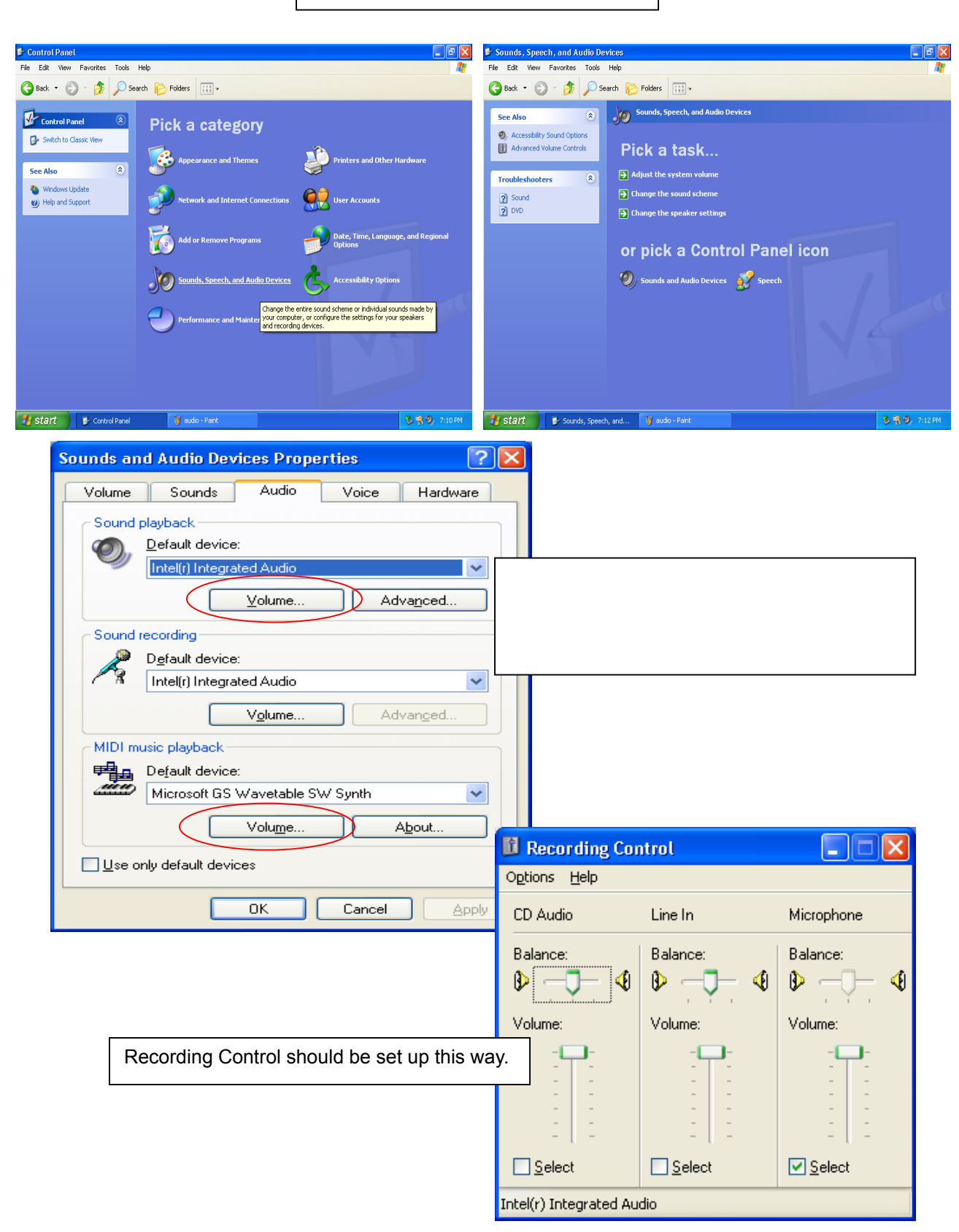

#### 2.3 Audio Setup

#### Appendix 3 DVR Manager

# TABLE OF CONTENTS

3.1 Installation

3.1.1 Start

3.1.2 Selection of Installation Method

3.1.3 On Installing

3.1.4 Finish

3.2 Execution

3.2.1 DVR

3.2.1.1 Setup

3.2.1.2 Control

3.2.1.3 Search

3.2.2 MultiDVR

3.2.2.1 Setup

3.2.2.2 Control

3.2.3 C & S (Central Station)

3.2.3.1 Setup

3.2.3.2 Event

3.2.3.3 E-Map

### 3.1 Installation

| DVR Manager |                                                    |   |
|-------------|----------------------------------------------------|---|
|             | DVR Manager<br>Version 2.0.0.0                     |   |
| A           | Click "Next" to start the installation process.    |   |
| 10-St       | 3.1.1 Start:<br>Click "Next" to start installation | า |
|             | < Back Next > Cancel                               |   |

|        | DVRMAN                                                                                       | × |
|--------|----------------------------------------------------------------------------------------------|---|
|        | Select Installation method.                                                                  | - |
|        |                                                                                              |   |
|        | Typical Installation                                                                         |   |
|        | It will be installed at C:\dvr.plugins\ATM folder with predefined common way.                |   |
| 3.1.2  | Selection of Installation Method:                                                            |   |
| Select | t "Automatic Installation" or "Typical Installation".                                        |   |
|        | Custom Installation<br>With this option, you can select explicit software modules to install |   |
|        |                                                                                              |   |
|        |                                                                                              |   |
|        |                                                                                              |   |
|        | < <u>B</u> ack <u>N</u> ext > Cancel                                                         |   |

3.1.3 On Installing (copying drivers and files)

| DVRMAN                                                      | X                    |
|-------------------------------------------------------------|----------------------|
| <b>On Installing</b><br>It's installing selected softwares. |                      |
| Installing Applications<br>Copying Files                    |                      |
|                                                             | < Back Finish Cancel |
|                                                             |                      |

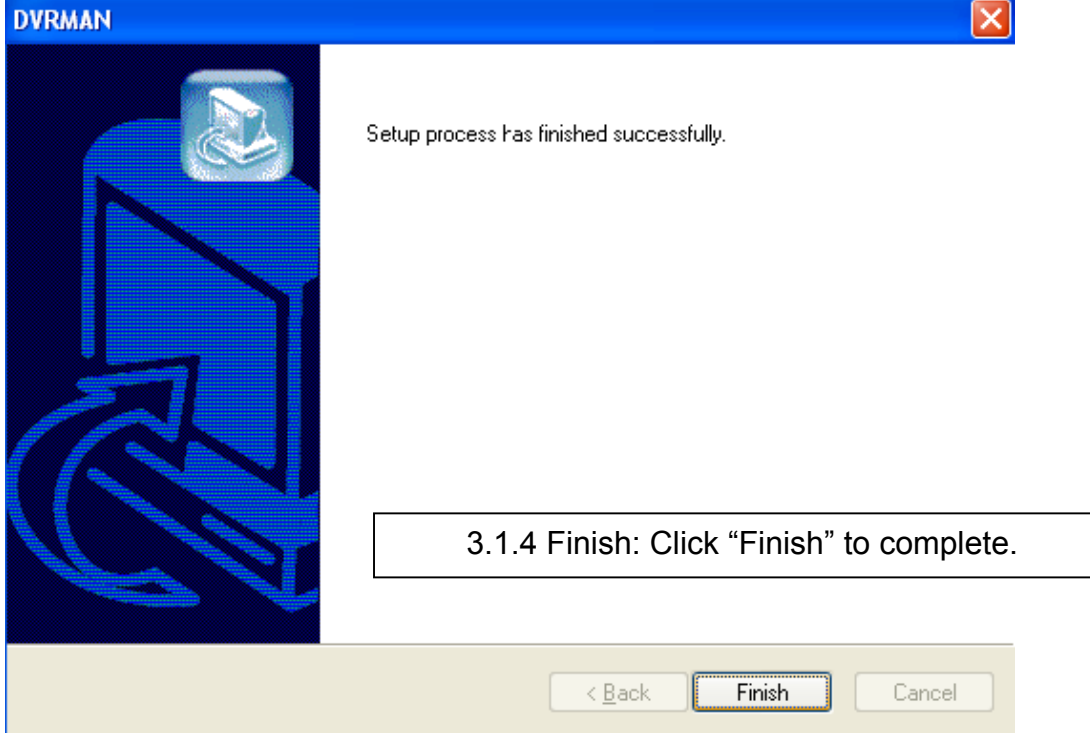

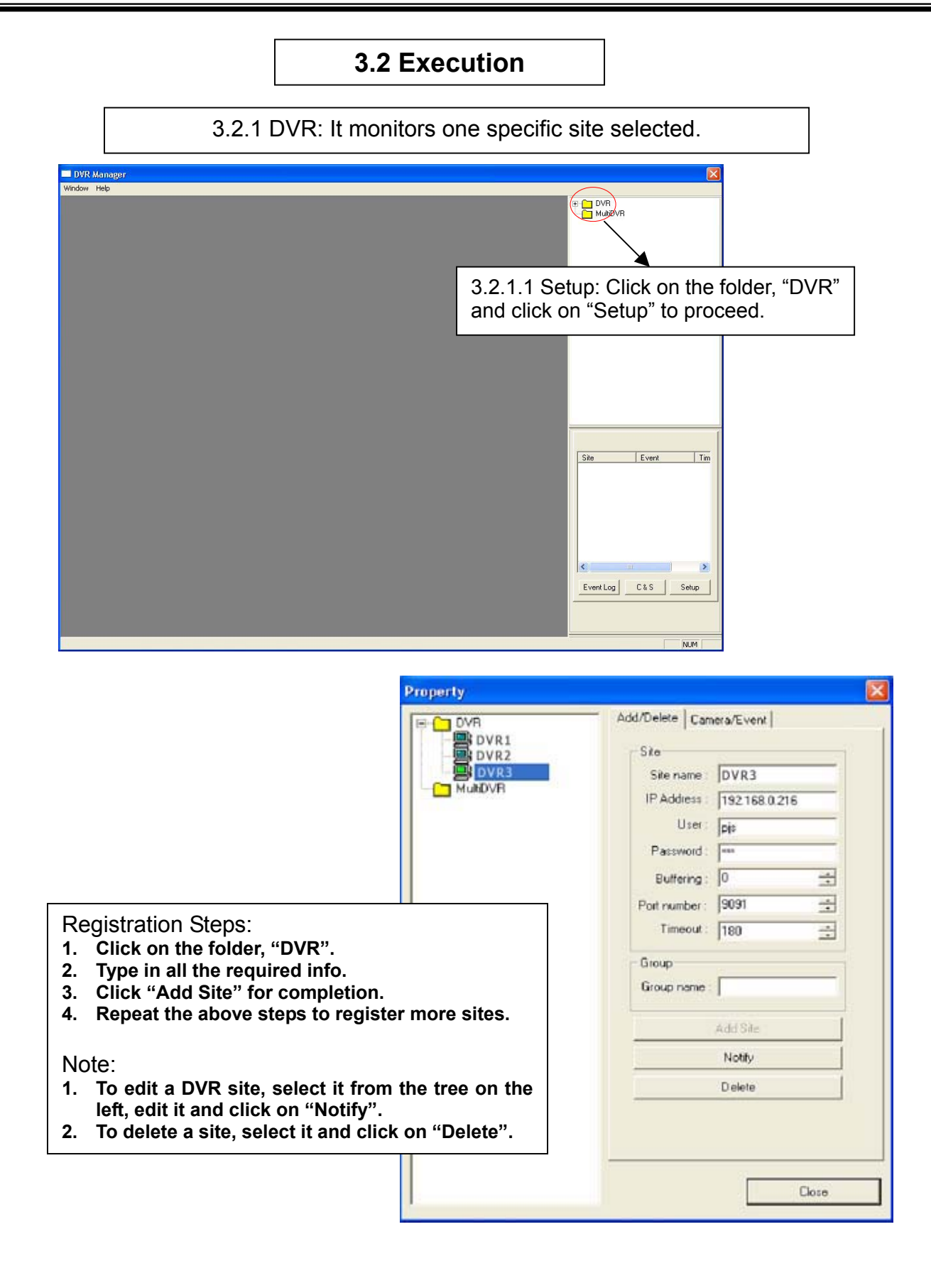

to

| roperty                                               |                              |                                                                        |
|-------------------------------------------------------|------------------------------|------------------------------------------------------------------------|
| DVR<br>ISISI<br>ISIS2<br>ISIS3<br>MuMDVR              | Add/Delete Camera/Event      | Checked events will be reported DVR Manager and recorded in Event Log. |
| DVR Manager<br>Window Help<br>MagicRader1 - pjs ( 192 | mply double-click on DVR sit | e name to connect.                                                     |
| Login<br>Carners Selection                            |                              | Screen Selection                                                       |

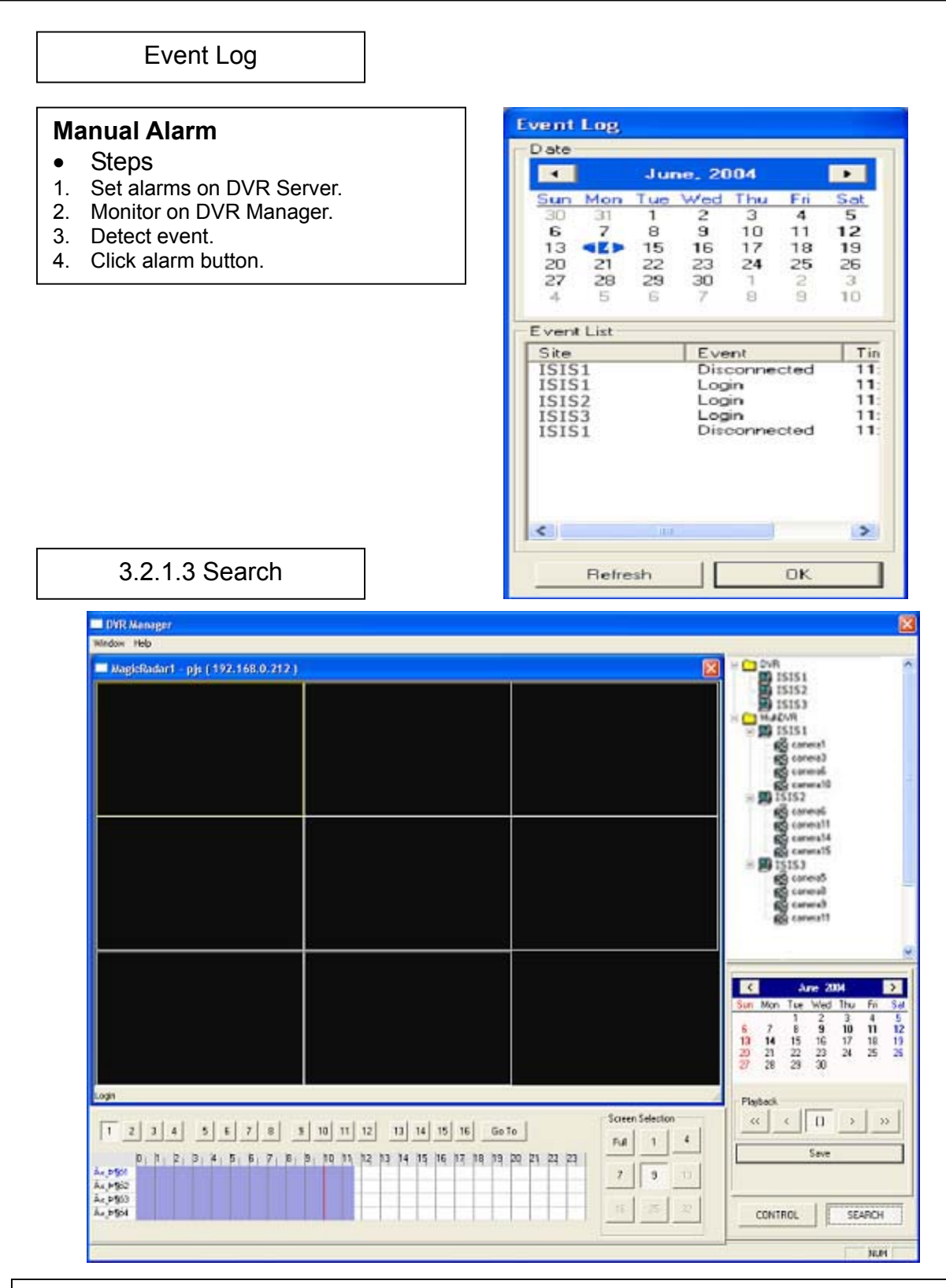

#### Search Steps:

- 1. Select a DVR site from the tree at the top right for playback.
- 2. Select a date from the calendar.
- 3. Select time to be searched either by clicking on the time bar or by using "Go To".

Saving in AVI File Format

| Save Image As.                                      |                                             |                             |           | ? 🛛            | Avi Setup                               |
|-----------------------------------------------------|---------------------------------------------|-----------------------------|-----------|----------------|-----------------------------------------|
| Save jn:                                            | 📋 My Documer                                | ts 💌                        | ] ← 🗈 💣 📰 | -              | NYI Setup                               |
|                                                     | 🕍 My Music<br>📇 My Pictures                 |                             |           |                | Time Channel Select                     |
| My Recent<br>Documents                              |                                             |                             |           |                | Start Time : 16:06                      |
| Desktop                                             |                                             |                             |           |                | End Time : 16.22                        |
| My Documents                                        |                                             |                             |           |                | File Size                               |
| My Computer                                         |                                             |                             |           |                | 100MB                                   |
| <b>S</b>                                            | File <u>n</u> ame:                          | Event1                      | •         | Save           |                                         |
| My Network<br>Places                                | Save as <u>t</u> ype:                       | Avi File (*.avi)            | <u> </u>  | Cancel         | OK Cancel                               |
| My Documents<br>My Computer<br>My Network<br>Places | File <u>n</u> ame:<br>Save as <u>ty</u> pe: | Event1<br>[Avi File (".avi] | •<br>•    | Save<br>Cancel | File Size     100MB       OK     Cancel |

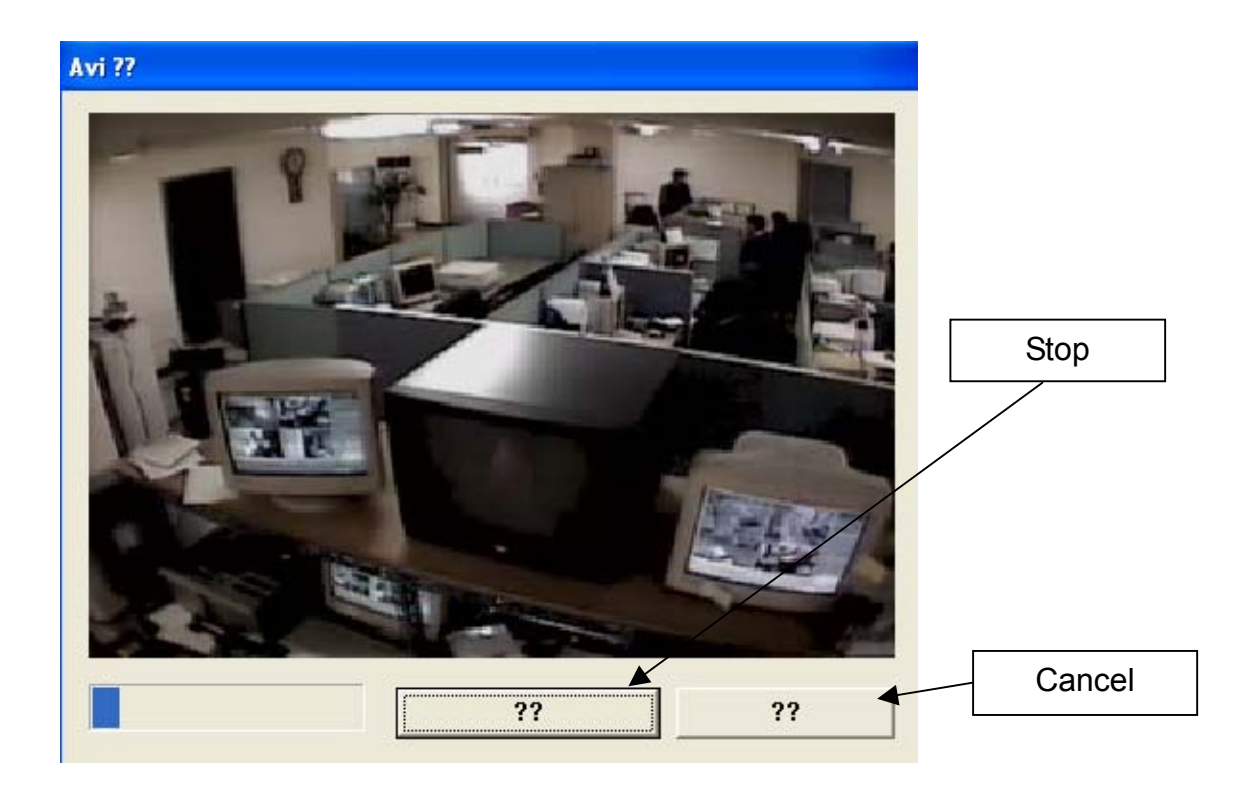

3.2.2 MultiDVR: It monitors as many as 32 cameras from different DVR sites.

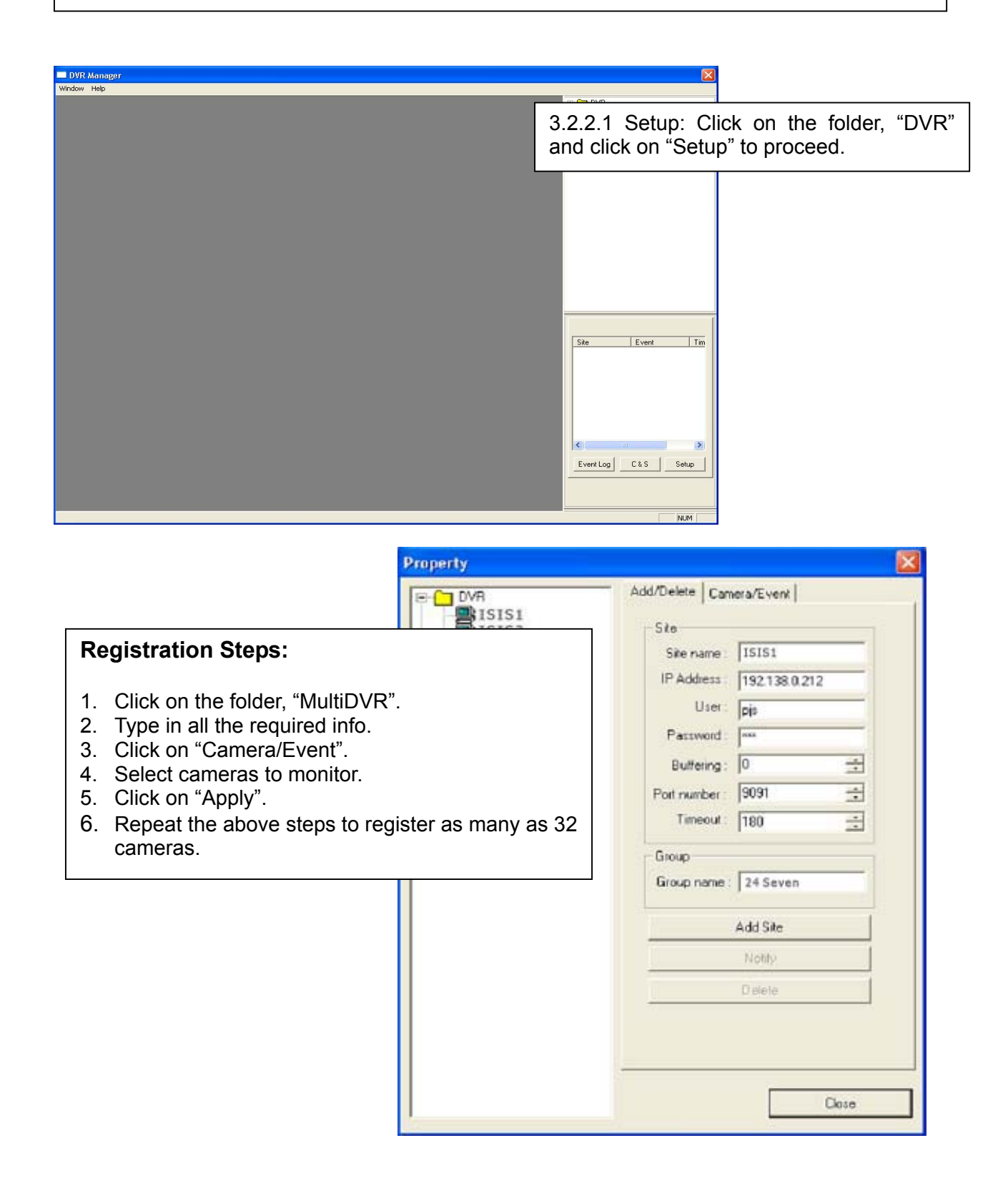

| Property                                                           |                                                                                                    | $\mathbf{X}$                                                                                                    |
|--------------------------------------------------------------------|----------------------------------------------------------------------------------------------------|----------------------------------------------------------------------------------------------------|
| CVR<br>ISIS1<br>ISIS2<br>ISIS3<br>ISIS3<br>ISIS2<br>ISIS3<br>ISIS3 | Add/Delete Camera/Event Camera Camera |                                                                                                    |
| DVR Manager<br>Window Help                                         | 3.2.2.2 Control                                                                                                    | DVR<br>ISISS<br>Comess<br>Comess<br>Co |
|                                                                    |                                                                                                    | Sta Event<br>Currit Log CLS Song                                                                                                    |

3.2.3 C & S (Central Station): It manages events received from numerous DVR sites.

3.2.3.1 Setup

| Central Statio | n      |          |
|----------------|--------|----------|
| Server Informa | tion   |          |
| IP Address :   | I      | <b>E</b> |
| Port No. :     | 9100   | Default  |
| Benotted Eve   | nts OK | Cancel   |

On each DVR server, go to "Setup/Network" and check the box next to "Central Station" Then, type in the IP address of DVR Manager and select events to report.

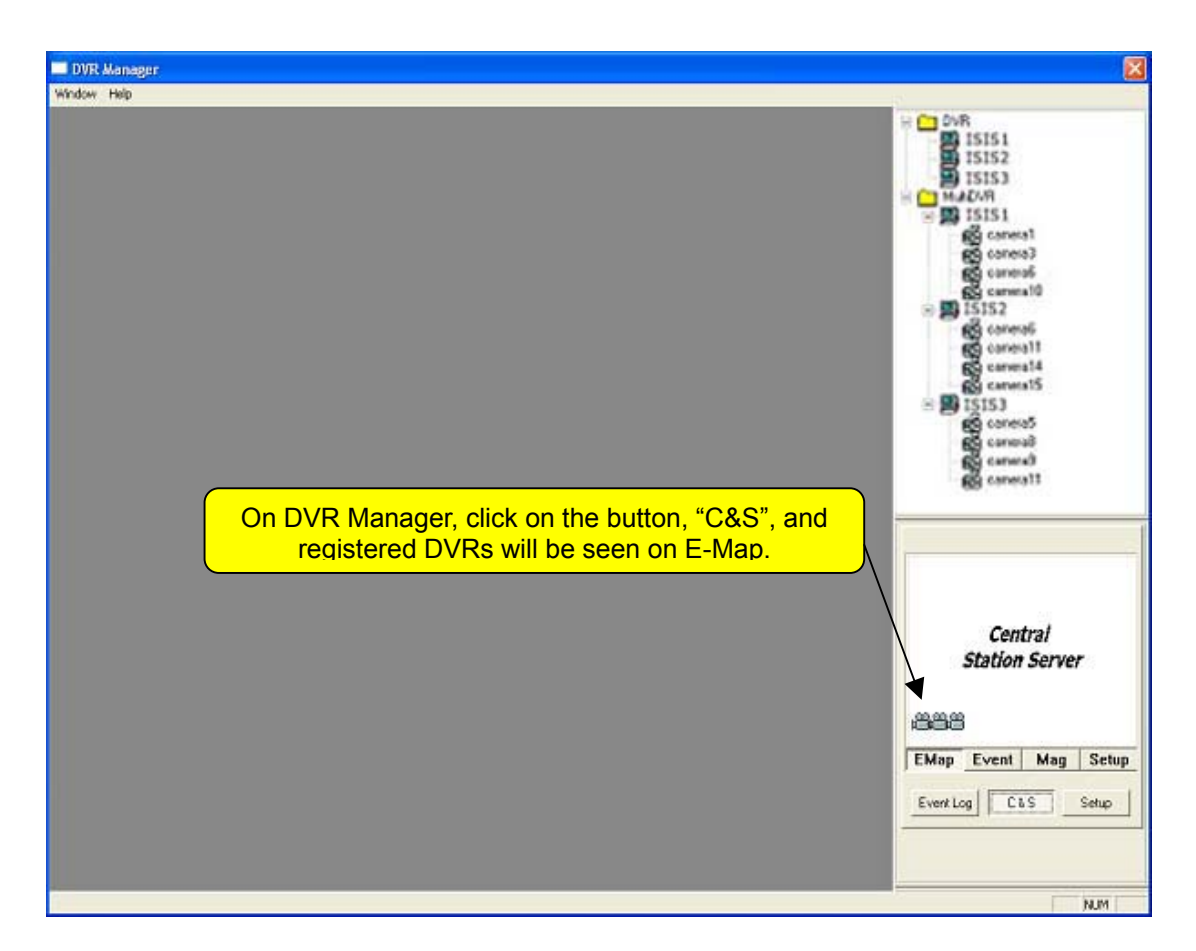

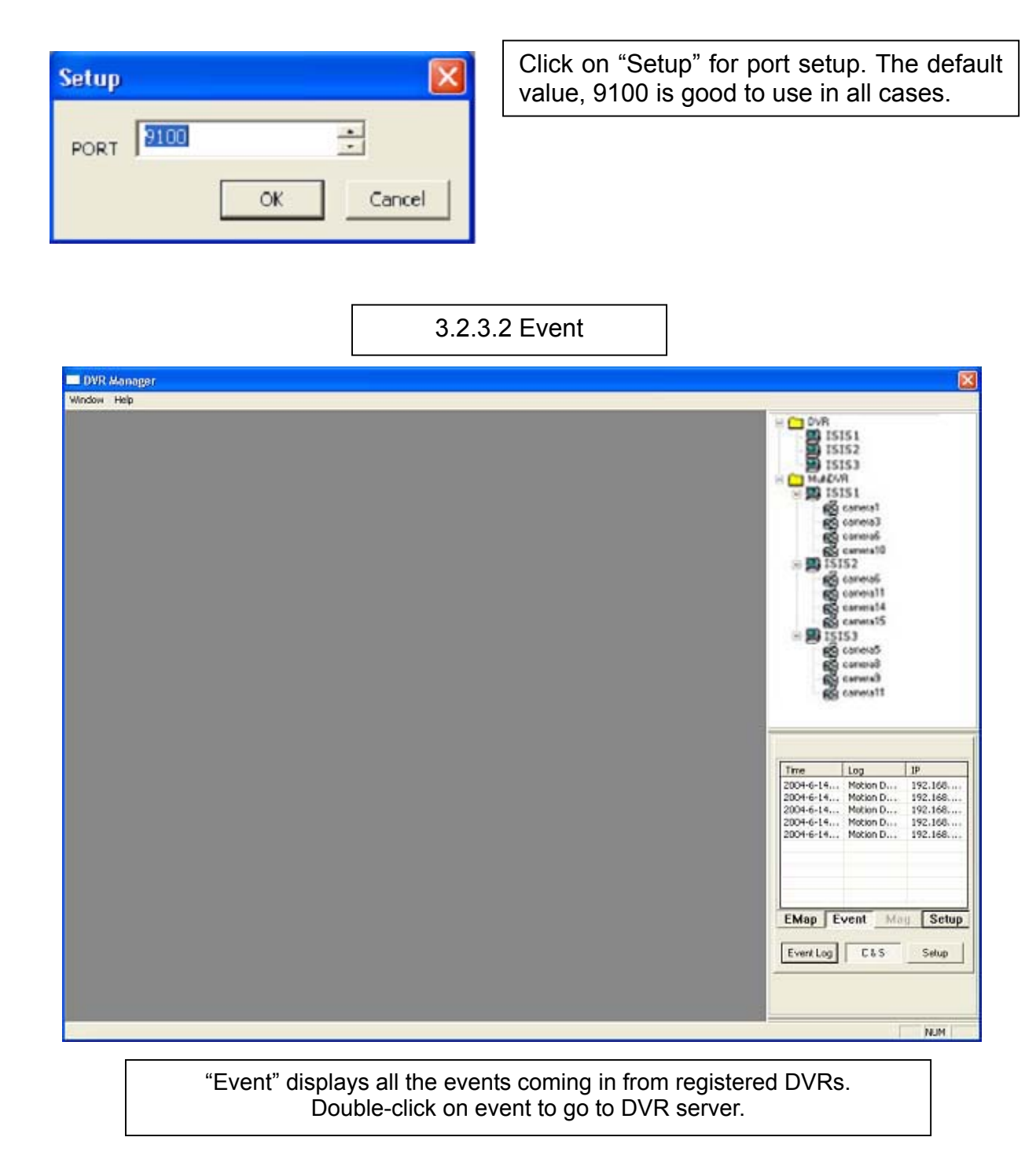

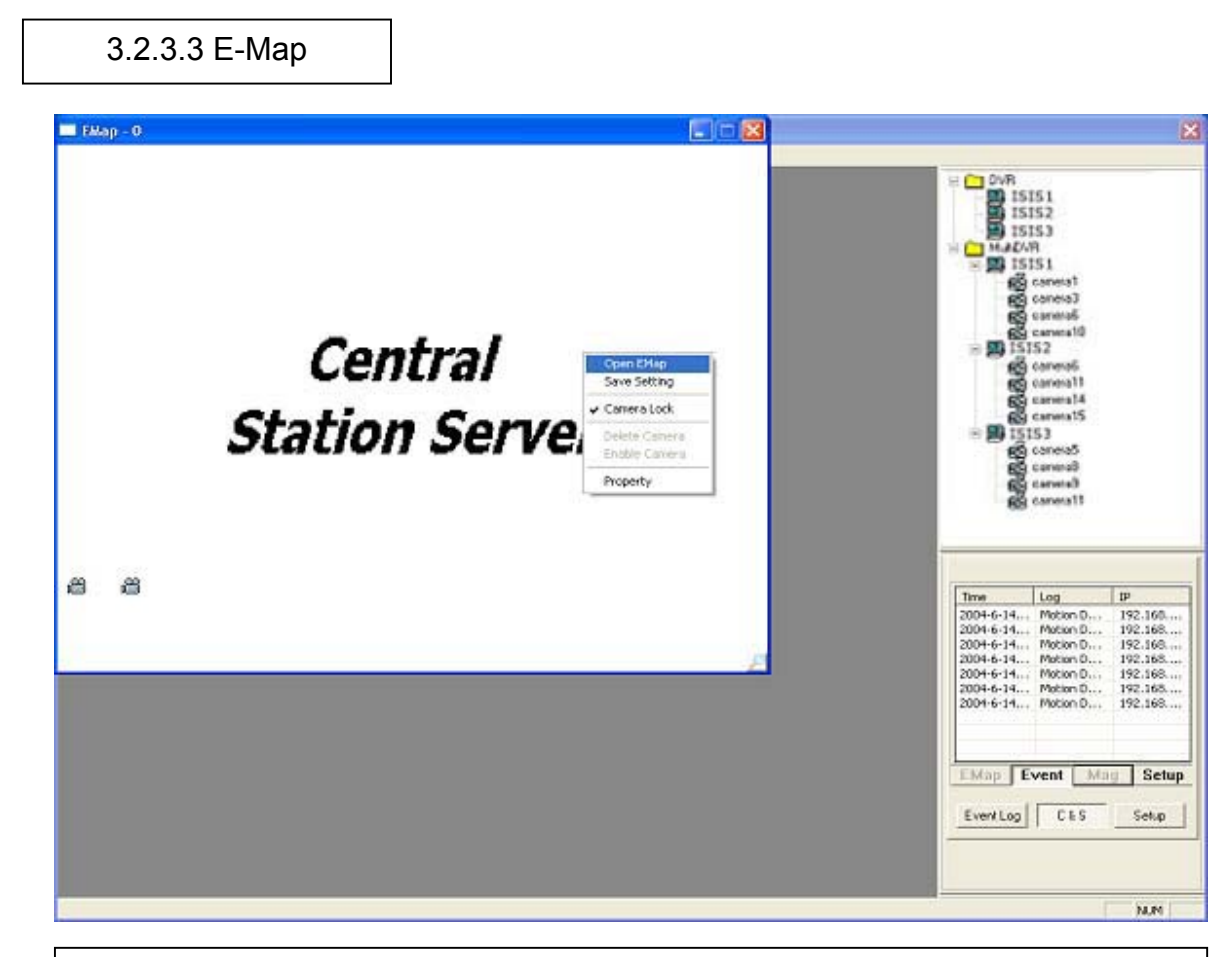

Click on "Mag" to configure E-Map. To create an E-Map image, click on the right mouse and select "Open E-Map". Only BMP file can be in use.

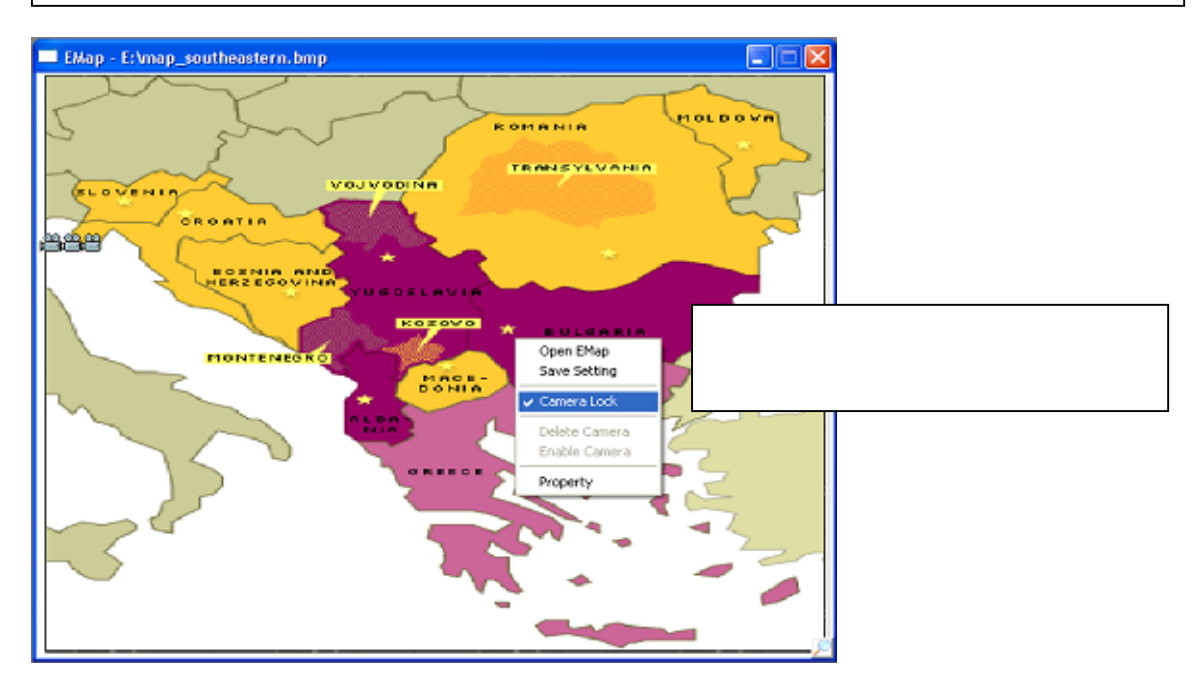

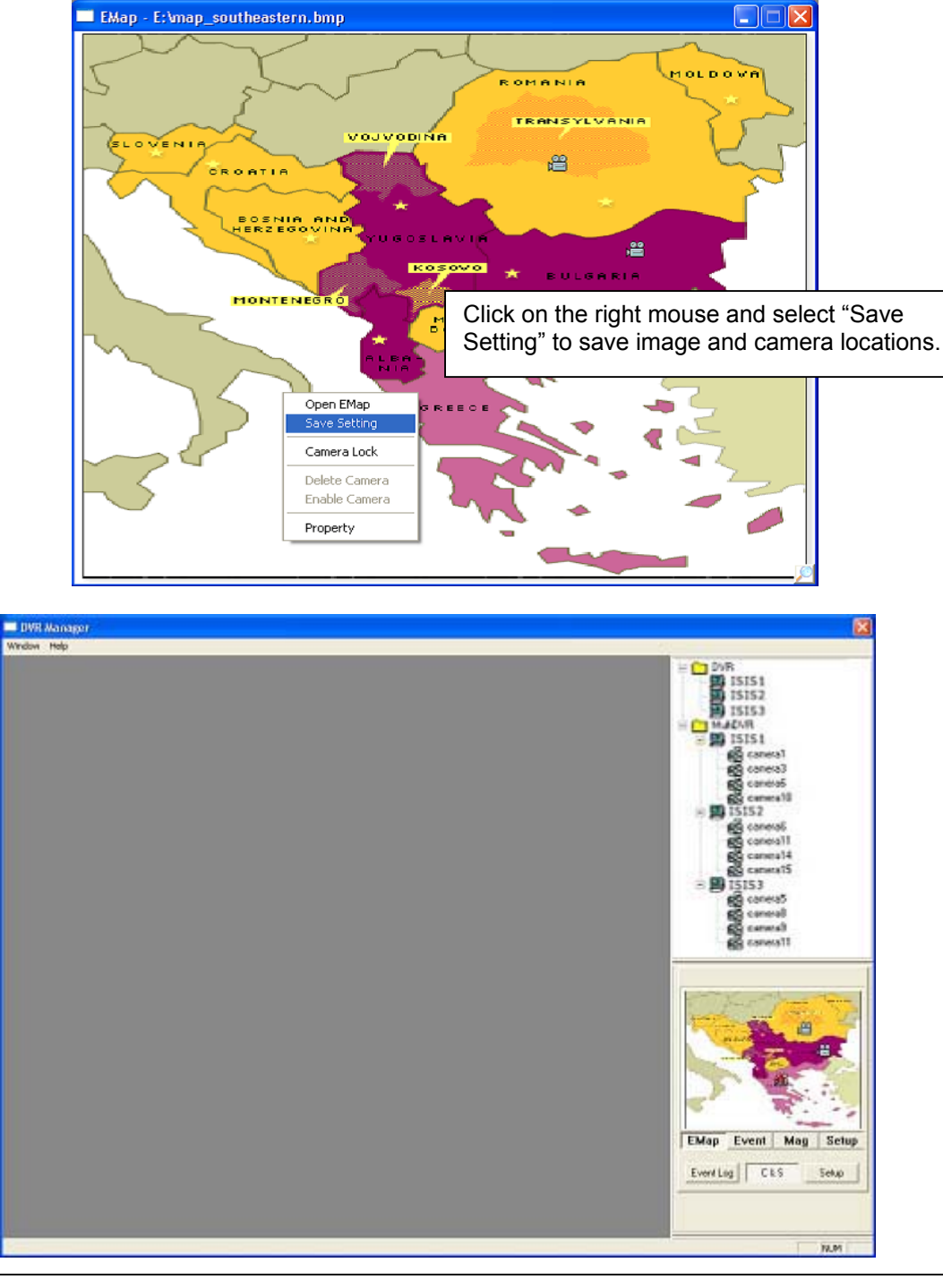

After configuration, selected E-Map image and all DVR sites at selected locations can be viewed. To visit a certain DVR site using E-Map, click on "Mag" and double-click on the site (camera-shaped symbol). Any DVRs (cameras) blinking in red and blue have events happening.

Restricting incoming events and receiving only desired events can be done regardless of DVR setup. On E-Map, click on the right mouse and select "Property". Only checked events will be reported to C&S. Click on "All Apply" to give the same conditions to all the rest of the DVR sites.

| EMap - E: WVR Manager Pics\map_                                                                                                    | _southeastern.bmp                                                                                                    |                                                                                                 |
|----------------------------------------------------------------------------------------------------|----------------------------------------------------------------------------------------------------|-------------------------------------------------------------------------------------------------|
| ELOVENIA<br>BOSNIA ANI<br>HERZEGOVIN<br>HONTENEGRO                                                                                                    | Pour os Levin<br>Rome<br>Rosovo<br>Mace-<br>bonia<br>A Lea S<br>Open EMap<br>Save Setting<br>Camera Lock<br>Delete Camera<br>Enable Camera<br>Enable Camera |                                                                                                 |
|                                                                                                    |                                                                                                    | <u> </u>                                                                                        |
| Droporty                                                                                                    |                                                                                                    |                                                                                                 |
| Property                                                                                                    |                                                                                                    |                                                                                                 |
| Property<br>LOCATION DVR Location                                                                                                    | n 1 💌                                                                                                    |                                                                                                 |
| Property<br>LOCATION DVR Location<br>IP 192.168.0.21                                                                                                    | n 1 💽                                                                                                    |                                                                                                 |
| Property<br>LOCATION DVR Location<br>IP 192.168.0.21                                                                                                    | n 1 💌<br>3                                                                                                    |                                                                                                 |
| Property<br>LOCATION DVR Location<br>IP 192.168.0.21<br>Filter Message<br>IV System Start                                                               | n 1 💽<br>3<br>IV Login                                                                                                    | Disk Full                                                                                       |
| Property<br>LOCATION DVR Location<br>IP 192.168.0.21<br>Filter Message<br>IV System Start                                                               | n 1 💽<br>3<br>IV Login<br>IV Motion Detection                                                                                                    | Disk Full                                                                                       |
| Property<br>LOCATION DVR Location<br>IP 192.168.0.21<br>Filter Message<br>IV System Start<br>IV Alert<br>IV No Video Signal                             | n 1 💽                                                                                                    | Disk Full     Output     Normal Shutdown                                                        |
| Property<br>LOCATION DVR Location<br>IP 192.168.0.21<br>Filter Message<br>IV System Start<br>IV Alert<br>IV No Video Signal<br>IV Logout                | n 1 💽 💽                                                                                                    | Disk Full Output Normal Shutdown Setting Changed                                                |
| Property<br>LOCATION DVR Location<br>IP 192.168.0.21<br>Filter Message<br>V System Start<br>Alert<br>V No Video Signal<br>V Logout<br>Abnormal Shutdowr | n 1 💽 🔨                                                                                                    | <ul> <li>Disk Full</li> <li>Output</li> <li>Normal Shutdown</li> <li>Setting Changed</li> </ul> |